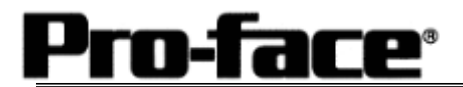

## Mitsubishi <7> Mitsubishi Electric Corporation

### <u>QnA Series + Link Unit (Large) Connection</u>

#### Selecting PLC Type

Start up GP-PRO /PBIII. Select the following PLC Type when creating the project file

[Connecting via Serial Communication Unit]

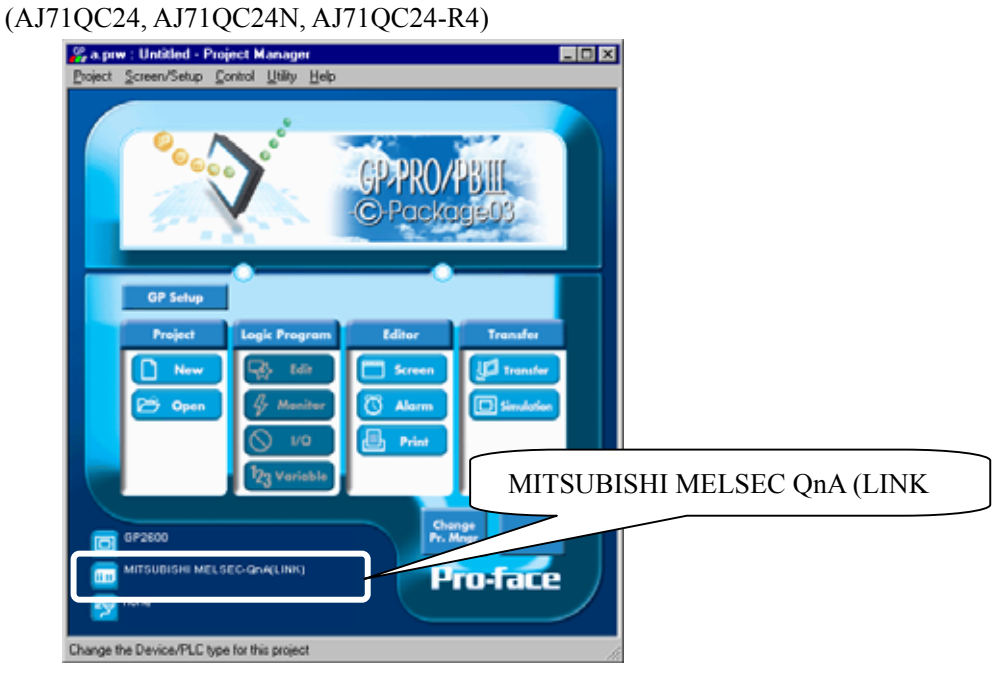

[Connecting via Computer Link Unit]

## (AJ71UC24)

| 10024)                                      |
|---------------------------------------------|
| 🐾 a prev : Untitled - Project Manager 📃 🗆 🗙 |
| Debra Sciencemb Zouna Danh Heb              |
|                                             |
|                                             |
| GPPPKU/PDIII                                |
| C) Package03                                |
|                                             |
| GP Seture                                   |
|                                             |
| Project Logic Program Lanor Transfer        |
| New Idt Streen Uld transfer                 |
| 🗁 Open 🦉 Manifer 🔘 Alarm                    |
| 🚫 UO 🛃 Print                                |
| MITSUBISHI MELSEC AnA (LINK)                |
|                                             |
| G GP2600 PK P                               |
| Pro-face                                    |
| 2 nores                                     |
| Select a project                            |

## **Communication Setting Sample**

| GP Setup                          |                         | Serial Communicat                       | tion Unit Settings            |
|-----------------------------------|-------------------------|-----------------------------------------|-------------------------------|
| Baud Rate                         | 19200 bps <sup>*1</sup> | Baud Rate                               | 19200 bps                     |
| Data Length                       | 7 bits                  | Data Bit                                | 7 bits                        |
| Stop Bit                          | 2 bits                  | Stop Bit                                | 2 bits                        |
| Parity Bit                        | Even                    | Parity Check<br>Parity setting even/odd | Yes<br>Even                   |
| Data Flow Control                 | ER Control              |                                         | -                             |
| Communication Format<br>(RS-232C) | RS-232C                 | Mode Setup (RS-232C)                    | 4 (Format 4 Protocol<br>Mode) |
| Communication Format<br>(RS-422)  | 4-wire type             | Mode Setup (RS-422)                     | 4 (Format 4 Protocol<br>Mode) |
|                                   |                         | Sum Check                               | Yes                           |
| Unit No.                          | 0                       | Station Number                          | 0                             |

\*1 AJ71QC24-R4, AJ71QC24N can use a baud rate of 115200bps.

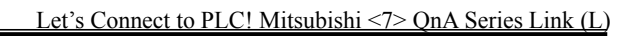

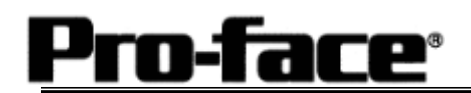

#### Communication Settings [GP]

1 [GP-PRO/PB C-Package Setting]

Select [GP Setup] on Project Manager.

| 1) Communication Settings                                                                                                    | <u>1) Communication Settings</u>                                                                                                    |
|----------------------------------------------------------------------------------------------------|----------------------------------------------------------------------------------------------------|
| GP Settings       LO Settings       Mode Settings         Initial Screen Settings       Litended Settings       Communication Settings         Initial Screen Settings       Transmission Speed       19200         Initial Screen Settings       Transmission Speed       19200         Initial Screen Settings       Parky Bit       Stop Bit         Initial Screen Settings       Parky Bit       Stop Bit         Initial Screen Settings       Parky Bit       Stop Bit         Initial Screen Settings       Parky Bit       Stop Bit         Initial Screen Settings       Parky Bit       Stop Bit         Initial Screen Settings       Parky Bit       Stop Bit         Initial Screen Settings       Parky Bit       Stop Bit         Initial Screen Settings       Parky Bit       Stop Bit         Initial Screen Settings       Parky Bit       Stop Bit         Initial Screen Settings       Initial Screen Settings       Stop Bit         Initial Screen Settings       Initial Screen Settings       Stop Bit         Initial Screen Settings       Initial Screen Settings       Initial Screen Settings         Initial Screen Settings       Initial Screen Settings       Initial Screen Settings         Initial Screen Settings       Initial Screen Settings       Ini | Transmission Speed : 19200bps *1<br>Data Length : 7 Bits<br>Stop Bit: 2 Bits<br>Parity Bit: Even<br>Busy Ready Control : DTR / ER<br>RS-232C/ RS-422<br>RS-232C Connection: RS-232C<br>RS-422 Connection: 4 Line<br>*1 AJ71QC24-R4, AJ71QC24N can use a<br>baud rate of 115200bps.<br>* Select one in depending<br>on the communication method. |
| 2) Mode Settings                                                                                                    | 2) Mode Settings                                                                                                    |
| GP Settings - a.prw         Initial Screen Setings       L/X0 Setings       Mode Setings         GP Settings       L/X0 Setings       Mode Setings         PLC Type       MITSUBISHI MELSEC-Qn/LUNK)         System Start Addeess       D00000         Machine Number       Image: mail         Link Protocol Type       Image: mail         Node Setup       Image: mail         Node Setup       Image: mail         Node Setup       Image: mail         Opport       Opport                                                                                                    | System Start Address: Arbitrary Address<br>Machine No.: 0<br>Link Protocol Type: 1:1                                                                                                    |

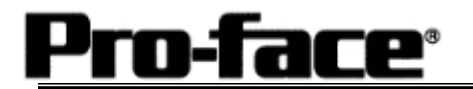

#### Select [Transfer] --> [Setup] --> [Transfer Settings].

| Transfer Settings                          | - Communications P                        | 2                    |
|--------------------------------------------|-------------------------------------------|----------------------|
|                                            | Communications Fi                         | at .                 |
| GP System Screen                           | Comm Port                                 | COM1 Retry Count 5   |
| Data Trans Func CSV Data(CF card)          | Baud Rate                                 | 115.2K (bps)         |
|                                            | C Ethernet                                |                      |
| Transfer Method                            | _<br>IP Address                           | 0. 0. 0. 0 Port 8000 |
| Automatically Send Changed Screens         | C Ethernet: Auto A                        | requistion           |
|                                            | C Memory Loader                           |                      |
| Setup     Use Extra Contract Setup       C | ended Program :<br>gulation<br>tem Screen |                      |
| OK                                         | Cancel                                    | Help                 |
| sfer Settings GP System Settin             | ngs: Checked                              |                      |

Transfer to GP after settings completed.

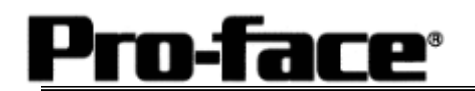

2 [GP Settings]

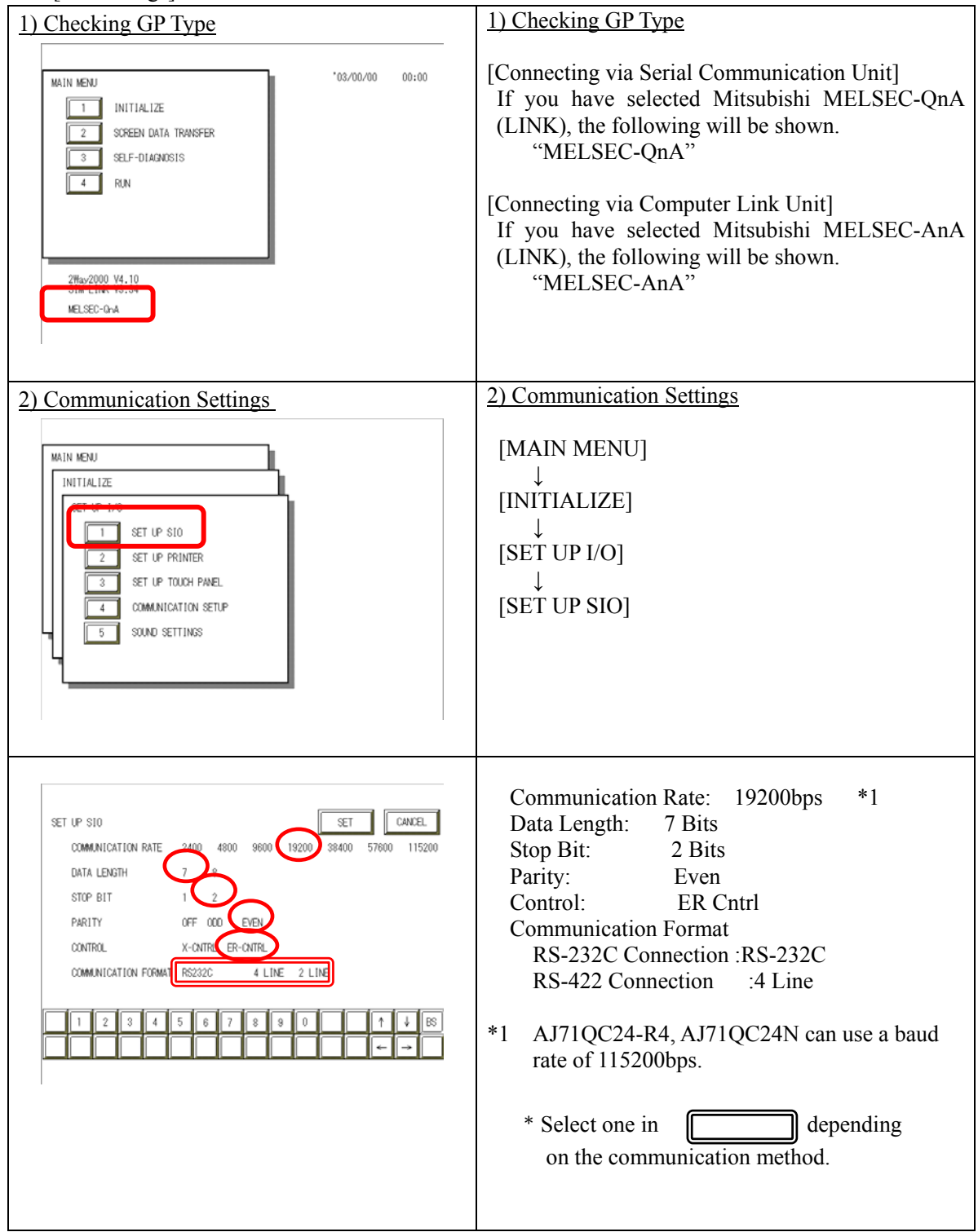

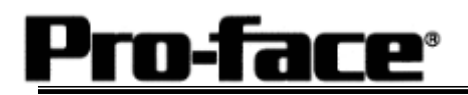

| 3) Setting up Operation Surroundings                                                                                                    | 3) Setting up Operation Surroundings<br>[MAIN MENU]<br>$\downarrow$<br>[INITIALIZE]<br>$\downarrow$<br>[PLC SETUP]<br>$\downarrow$<br>[PLC SETUP] |
|----------------------------------------------------------------------------------------------------|----------------------------------------------------------------------------------------------------|
| SET UP OPERATION SURROUNDINGS LENU<br>1:1 n:1<br>1 SET UP OPERATION SURROUNDINGS                                                                                                    | SET UP OPERATION SURROUNDINGS MENU:<br>1:1                                                                                                    |
| SET UP OPERATION SURROUNDINGS<br>STARTING ADDRESS OF SYSTEM DATA AREA [ 0000000 ]<br>UNIT NO. [0 ]<br>SYSTEM AREA READING AREA SIZE (0-256) [0 ]<br>RESET GP ON DATA WRITE ERROR<br>MONITOR RECORD MODE SET<br>1 2 3 4 5 6 7 8 9 0 1 4 BS<br>0 0 0 0 0 0 0 0 0 0 0 0 0 0 0 0 0 0 0 | Starting Address of System Data Area:<br>Arbitrary Address<br>Unit No.: 0<br>* Select one in                                                      |

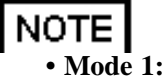

#### **Communication Mode Setup**

- **e 1:** This mode is valid when the number of the devices of the tags set on one screen is 64 or more. The communication speed is improved by this mode. Select this mode when using 64 or more devices.
- Mode 2: This mode is valid when the number of the devices of the tags set on one screen is less than. The communication speed is improved by this mode. Select this mode when using less than 64 devices.

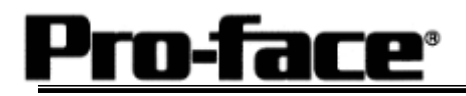

# Communication Settings [PLC]

1. RS-232C Connection

#### 1-1 [Connecting via Serial Communication Unit AJ71QC24 / AJ71QC24N]

| <u>1) Mode Setup</u>                                                                                                    | <u>1) Mode Setup</u>                                                                                                    |
|----------------------------------------------------------------------------------------------------|----------------------------------------------------------------------------------------------------|
| MODE                                                                                                    | 4 (Format 4 Protocol)                                                                                                    |
| 2) Communication Settings                                                                                                    | 2) Communication Settings                                                                                                    |
| Set switches to the black.                                                                                                    |                                                                                                    |
| $ \overrightarrow{} \overrightarrow{} a$ | Baud Rate:19200bpsData Bit:7 BitsStop Bit:2 BitsParity Check:YesParity Setting Even/Odd:EvenWrite Possible in RUN Mode: PossibleSum Check:Yes |
|                                                                                                    |                                                                                                    |
| 3) Node Settings                                                                                                    | 3) Node Settings                                                                                                    |
| STATION NO<br>$1 \frac{2}{2} \frac{1}{2} \frac{1}{2$                                                                                                    | Station Number: 0                                                                                                    |

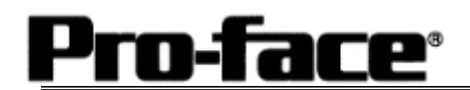

2. RS-422 Connection

2-1 [Connecting via Serial Communication Unit AJ71QC24 / AJ71QC24N-R4 / AJ71QC24N]

| 1) Mode Setup                                                                                   | 1) Mode Setup                                                                                                    |
|-------------------------------------------------------------------------------------------------|----------------------------------------------------------------------------------------------------|
| MODE                                                                                            | 4 (Format 4 Protocol)                                                                                                    |
| 2) Communication Settings                                                                       | 2) Communication Settings                                                                                                    |
| Set switches to the black.                                                                      |                                                                                                    |
| $\rightarrow$ 0 N<br>01<br>02<br>03<br>04<br>05<br>06<br>07<br>08<br>09<br>10<br>11<br>12<br>12 | Baud Rate:19200bpsData Bit:7 BitsStop Bit:2 BitsParity Check:YesParity Setting Even/Odd:EvenWrite Possible in RUN Mode: PossibleSum Check:Yes |
| 3) Node Settings                                                                                | 3) Node Settings                                                                                                    |
| STATION NO<br>$ \begin{array}{c}                                     $                          | Station Number: 0                                                                                                    |

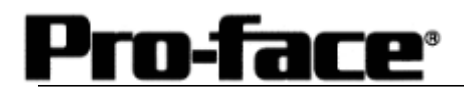

| 1) Mode Setup                                                                                                    | <u>1) Mode Setup</u>                                                                                                    |
|----------------------------------------------------------------------------------------------------|----------------------------------------------------------------------------------------------------|
| MODE                                                                                                    | 8 (Format 4 Protocol)                                                                                                    |
| 2) Communication Settings                                                                                                    | 2) Communication Settings                                                                                                    |
| Set switches to the black                                                                                                    |                                                                                                    |
| Set switches to the black.         III         III         III         III         III         III         IIII         IIIIIIIIIIIIIIIIIIIIIIIIIIIIIIIIIIII | Baud Rate:19200bpsData Bit:7 BitsStop Bit:2 BitsParity Check:YesParity Setting Even/Odd:EvenWrite Possible in RUN Mode: PossibleSum Check:Yes |
| <u>3) Node Settings</u>                                                                                                    | 3) Node Settings                                                                                                    |
| STATION NO                                                                                                    | -                                                                                                    |
| $1 \\ 0 \\ 0 \\ 0 \\ 0 \\ 0 \\ 0 \\ 0 \\ 0 \\ 0 \\ $                                                                                                    | Station Number: 0                                                                                                    |

2-2 [Connecting via Computer Link Unit AJ71UC24]